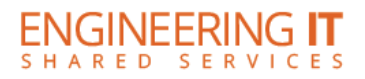

# **MEL 4404**

### **Turning the System On**

- Press the [POWER ON] button on the remote once.
- Wait for the display to fully power on.

#### **Using the Kramer VIA**

- If the Kramer VIA is not already selected, press the [HDMI] button on the remote until HDMI2 is selected.
- To connect your device to the Kramer Via, connect to IllinoisNet and follow the on screen instructions.

Note: Detailed instructions for connecting to Kramer VIA devices may be found at <u>go.engineering.illinois.edu/via</u>.

#### Using a Laptop

- Connect your laptop to the end of the HDMI cable that is not connect to the input panel.
- Press the [HDMI] button on the remote until HDMI1 is selected.

Note: Depending on your laptop model, you may need an adapter. Adapters for most common outputs are available in the room.

## **Turning the System Off**

• Press the [STANDBY] button on the remote once.

(217) 333-1313 engrit-av@illinois.edu http://it.engrineering.illinois.edu